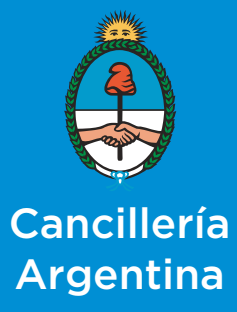

CONSULTA WEB PARA LA VERIFICACIÓN DE LEGALIZACIONES

HABILITADOS, VISTOS Y APOSTILLES

Consulta web para la verificación de Legalizaciones | Habilitados, Vistos y Apostilles

#### IMPORTANTE

- Le recomendamos leer atentamente este instructivo.

- Sólo se podrán verificar legalizaciones realizadas en el **Ministerio de Relaciones Exteriores y Culto de la República Argentina** a partir del *21 de noviembre de 2017.* 

Ingresar desde un navegador Web a la siguiente URL:

http://cancilleria.gob.ar/legalizaciones y cargar los datos requeridos en el formulario.

| Verificación de Apostilla o Legalización                                                                                                    |                         |
|----------------------------------------------------------------------------------------------------|-------------------------|
| Aquí puede consultar documentos legalizados o apostillados en el Ministerio de<br>Relaciones Exteriores y Culto de la República Argentina con fecha de intervención a partir<br>del 01 OCTUBRE 2017  INSTRUCTIVO PARA LA CONSULTA DE APOSTILLAS O LEGALIZACIONES  DATOS DE CONTACTO<br>Teléfono: 00 54 11 4819 7000 (lunes a viernes de 10:00 a 14:00 hs)<br>Correo Electrónico: tecnica@mrecic.gov.ar |                         |
| Ingrese los datos solicitados                                                                                                    | • A - Número de Orden   |
| Numero de orden                                                                                                    | B - Courgo de Seguridad |
| angrese foe caracteres mostrados en la imagen.                                                                                                    | C - CAPTCHA             |
| Consultar                                                                                                    | D - Consulta            |

A - Ingresar el N° de Orden del Trámite compuesto por un N° y año de legalización.

**B - Ingresar el** Código de Seguridad.

**C** - Ingresar los números y letras que figuran en la imagen, respetando el uso de mayúsculas y minúsculas.

**D** - Presionar el botón *Consultar* para acceder a la verificación solicitada.

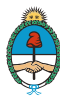

Consulta web para la verificación de Legalizaciones | Habilitados, Vistos y Apostilles

Los datos requeridos deben extraerse del folio adjunto al documento legalizado *(Habilitados, Vistos y Apostilles)*.

A continuación se detalla la ubicación de los mismos según el tipo de legalización realizada.

#### **A** - APOSTILLE SERIE REPÚBLICA ARGENTINA MINISTERIO de RELACIONES EXTERIORES Y CULTO APOSTILLE 1. País: ARGENTINA noy/Para El presente documento público is public document | Le pr 2. ha sido firmado por 3. quien actúa en calidad de FUNCIONARIO HABILITANTE 4. y está revestido del sello/timbre de COLEGIO DE ESCRIBANOS DE LA PROVINCIA DE **BUENOS AIRES** team the seal ( stamp of ) ast revolu du so Certificado fed | Ar 5. en BUENOS AIRES 6. el día 25/10/2017 7. por UNIDAD DE COORDINACIÓN LEGALIZACIONES DEL MINISTERIO DE RELACIONES EXTERIORES Y CULTO lev 1 mm Número de 8. bajo el número 59/2017 Orden 9. Sello/Timbre ARS 90.00.-10. Firma Tipo de Documento ACTA DE NACIMIENTO Titular del Documento ALDO LEMO Código de seguridad: QX0KHN853 Código de Seguridad Unicamente la sutenticidad de la firma, la calidad en que el signeterio del documer su caso, la identidad del sello o timbre del que el documento público esté revestido (dato) la laternacia cer sello o innore dei que el documento publico eser revesi Esta Apostilla no certifica el contanido del documento para el cual se explidi No es valido el uto de sela Apostilla en la República Argentina. se puede verificar en la di iente: http://cancile ia oob arles ed the p we not certify the content of the docume nt for which it was issued [This Apostile is not velid for use anywhore within Breast the The Apost To verify the issuance of this Ascertile, see http://cancileria.gcb.a Ceite Apositie atteste uniquement la véracité de la signature, la quelté en laquelle la signataite de l'ecte a agi et, le cas 60°6ant, litter ou limbre dont cet agle public est revêtu. Cette Apositile ne contrio pas la contanu da faicte pour lequel elle a été émise [1] Milketon de cette Apodálic n'est pas valuable en / eu ] meánez le nom de l'État d'amission et, lonque cela s'evène app Convertion Apodálic s'estruit.] ropré, des territoires eù la Cette Apostillo pout étre vérifiée à l'adres an automia : nite cliere.g

Consulta web para la verificación de Legalizaciones | Habilitados, Vistos y Apostilles

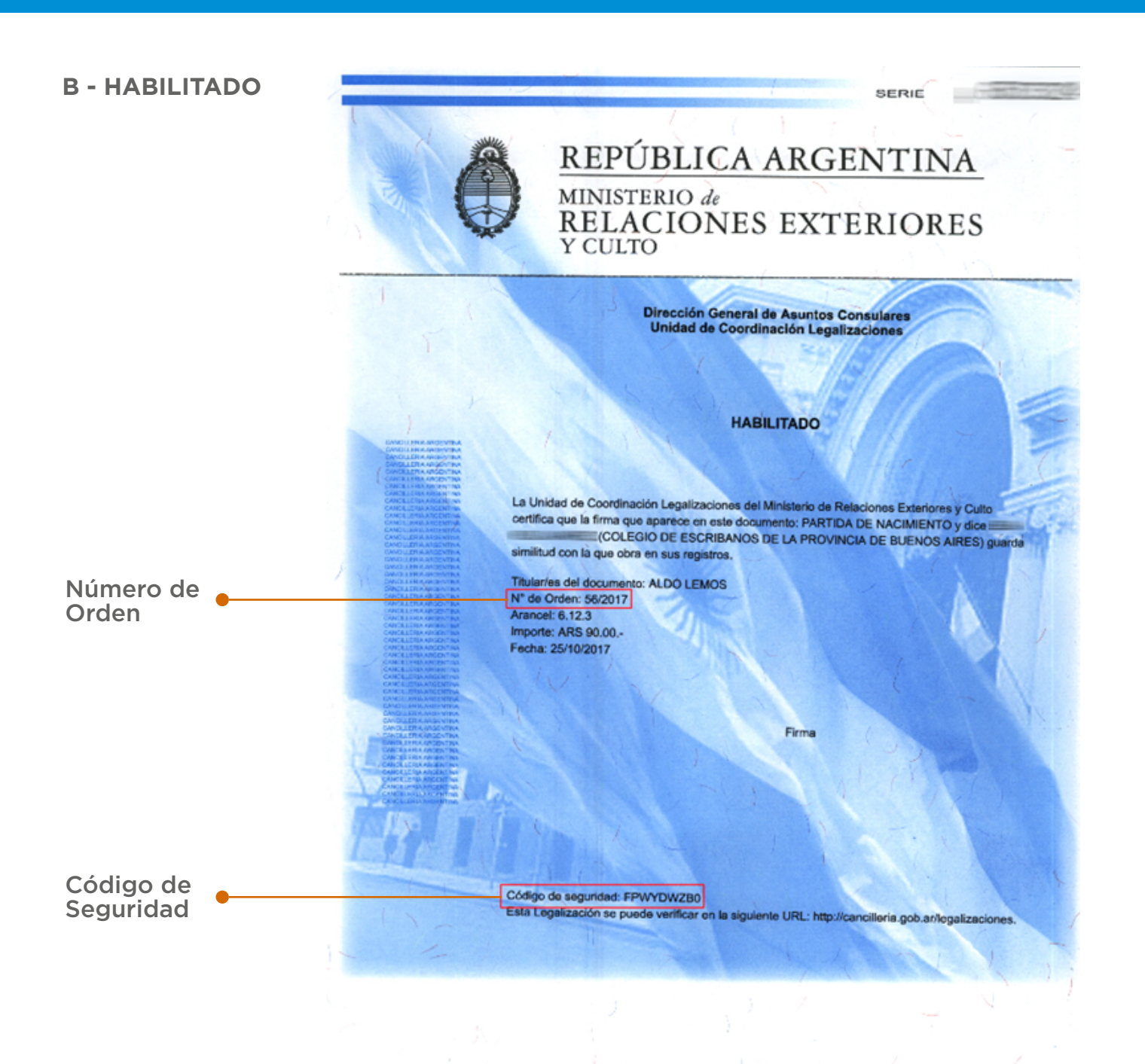

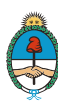

Consulta web para la verificación de Legalizaciones | Habilitados, Vistos y Apostilles

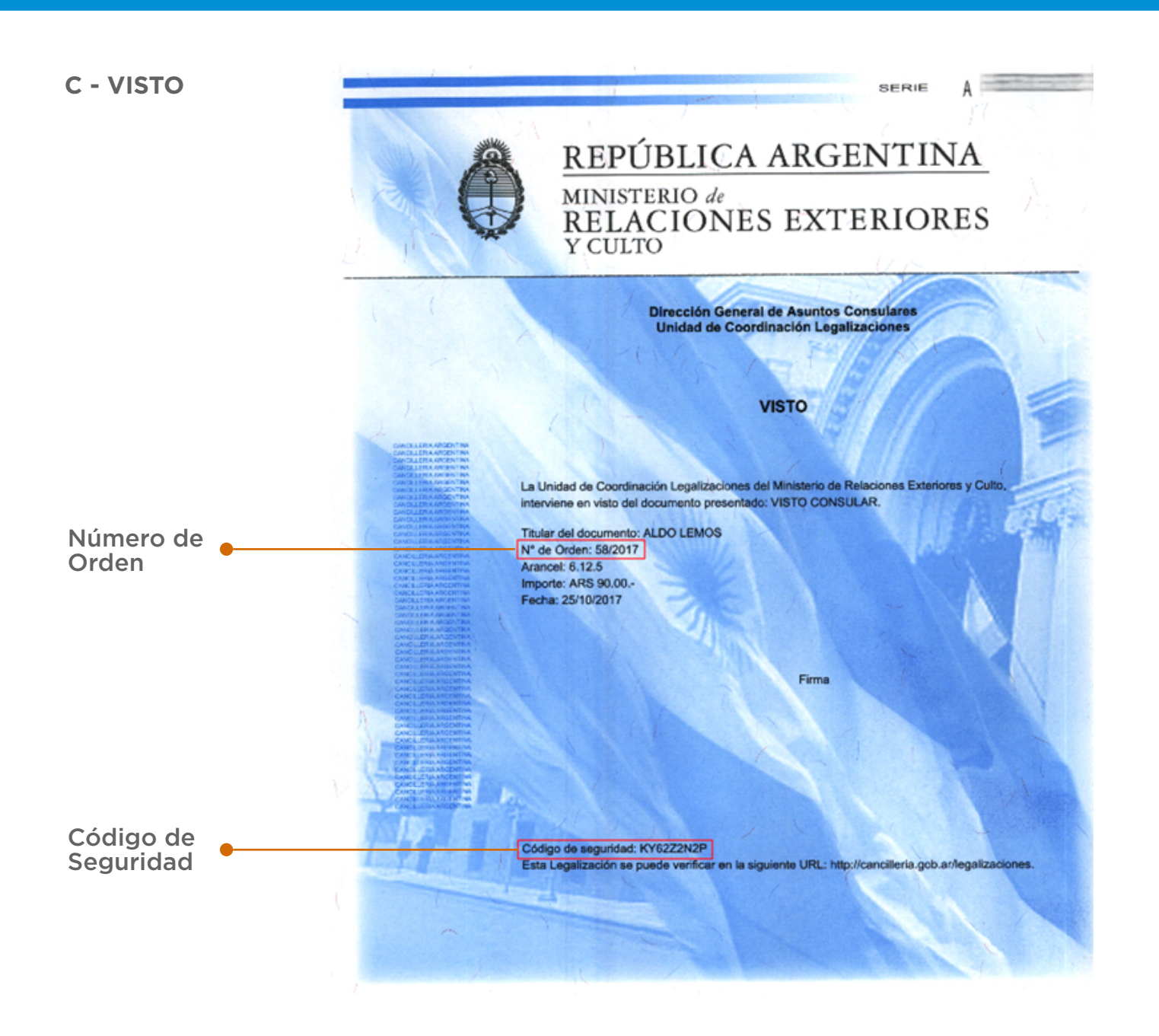

Una vez ingresados los datos en el formulario y realizada la consulta, el sistema devolverá exactamente la misma información que se encuentra impresa en el folio de seguridad que acompaña al documento legalizado.

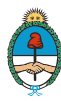

Consulta web para la verificación de Legalizaciones | Habilitados, Vistos y Apostilles

## CASOS EN LOS QUE **NO** SE PUEDE ACCEDER A LA VERIFICACIÓN DE LA LEGALIZACIÓN DEL DOCUMENTO

Cuando los datos ingresados en el formulario de consulta no son correctos, la verificación de la legalización NO podrá realizarse y el sistema arrojará una leyenda informando el resultado y los datos de contacto pertinentes para realizar consultas adicionales.

| Verifica                                                                                                    | ación de Apostilla o Legalización                                                                                                    |  |  |
|----------------------------------------------------------------------------------------------------|----------------------------------------------------------------------------------------------------|--|--|
|                                                                                                    | Aquí puede consultar documentos legalizados o apostillados en el Ministerio de<br>Relaciones Exteriores y Culto de la República Argentina con fecha de intervención a<br>partir del 01 OCTUBRE 2017<br>INSTRUCTIVO PARA LA CONSULTA DE APOSTILLAS O LEGALIZACIONES<br>DATOS DE CONTACTO<br>Feléfono: 00 54 11 4819 7000 (lunes a viernes de 10:00 a 14:00 hs)<br>Correo Electrónico: tecnica@mrecic.gov.ar |  |  |
| Ingrese los datos solicitados<br>Número de orden * 55 / 2017 Código de seguridad * FPWYDWZB0<br>Consultar                                                                                                    |                                                                                                    |  |  |
| No se ha encontrado ningún resultado de búsqueda<br>Verifique los datos ingresados en el formulario.<br>De persistir el resultado comuníquese al teléfono +0054 11 4819-7000 de lunes a viernes en el<br>horario de 10:00 a 14:00 hs. o escriba a tecnica@mrecic.gov.ar |                                                                                                    |  |  |
|                                                                                                    |                                                                                                    |  |  |

LEYENDA POR CONSULTAS INCORRECTAS

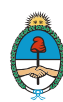

Consulta web para la verificación de Legalizaciones | Habilitados, Vistos y Apostilles

Cuando se ingresan incorrectamente los caracteres de la imagen del CAPTCHA, el sistema arrojará una frase indicando el error.

| Verificación de Apostilla o Legalización                                                                                                    |                                              |
|----------------------------------------------------------------------------------------------------|----------------------------------------------|
| The answer you entered for the CAPTCHA was not correct.                                                                                                    |                                              |
| Aqui puede consultar documentos legalizados o apostiliados en el Ministerio de<br>Relaciones Exteriores y Cuito de la República Argentina con fecha de intervención a partir<br>del 01 OCTUBRE 2017 INSTRUCTIVO PARA LA CONSULTA DE APOSTILLAS O LEGALIZACIONES<br>DATOS DE CONTACTO<br>Teléfono: 00 54 11 4319 7000 (unes a viernes de 10.00 a 14.00 hs)<br>Correo Electrónico: fecnica@mrecic gov.ar | LEYENDA POR CARGA<br>INCORRECTA DE LA IMAGEN |
| Ingrese los datos solicitados<br>Número de orden * 33 / 2017 Código de seguridad * sdfsdfsdfw                                                                                                    | CAPTCHA EN EL FORMULARI                      |
| Consultar                                                                                                    |                                              |

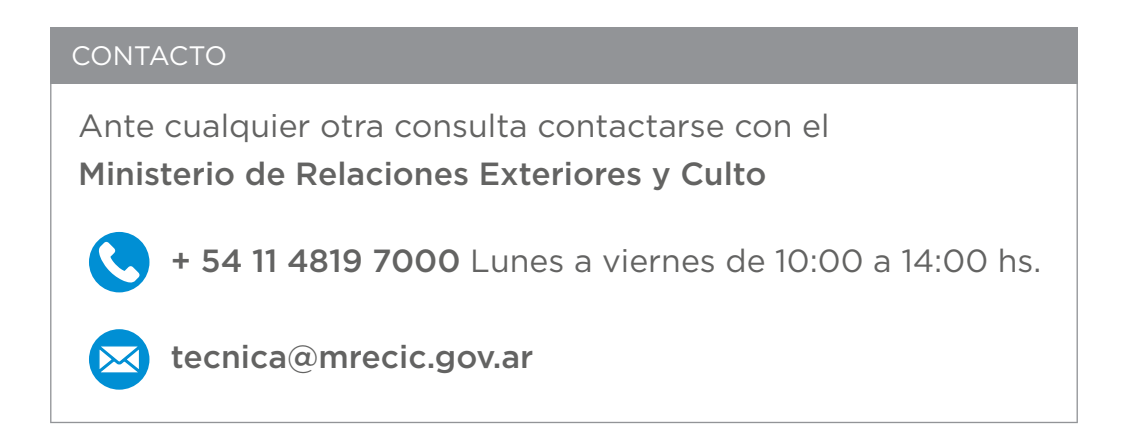

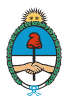

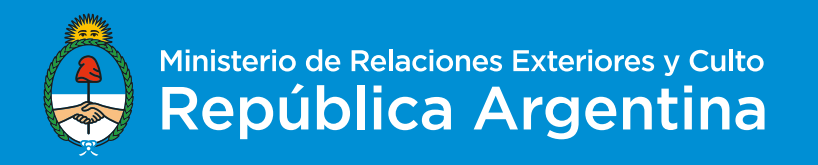